In Firefox

Type <a href="https://archimed26.med.fundp.ac.be">https://archimed26.med.fundp.ac.be</a>

Go to advanced, accept risk and continue

Then logon with the following :

## FUNDP\Eid

## Password

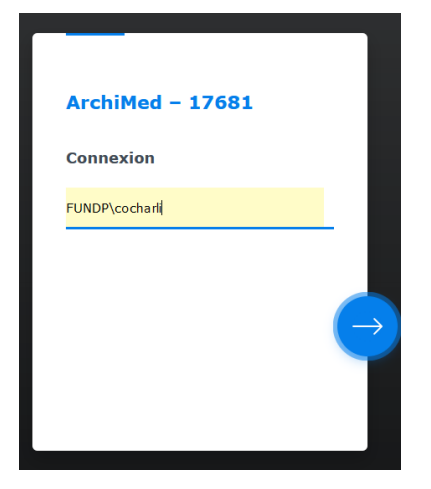

Then you will have a window like this one:

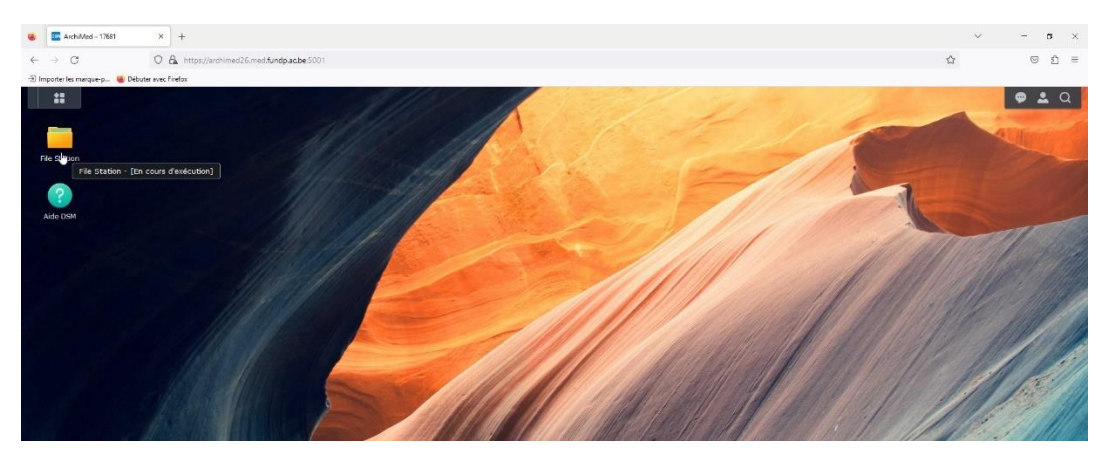

And in file station, sevmel  $\rightarrow$  you have your own folder. Copy it onto your computer and then delete it from archimed.

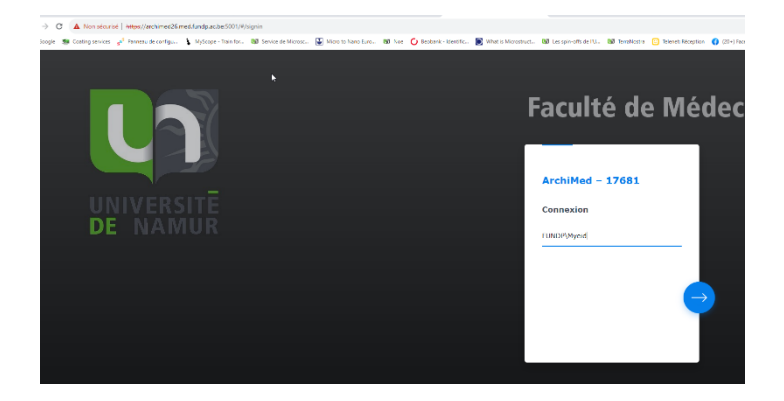